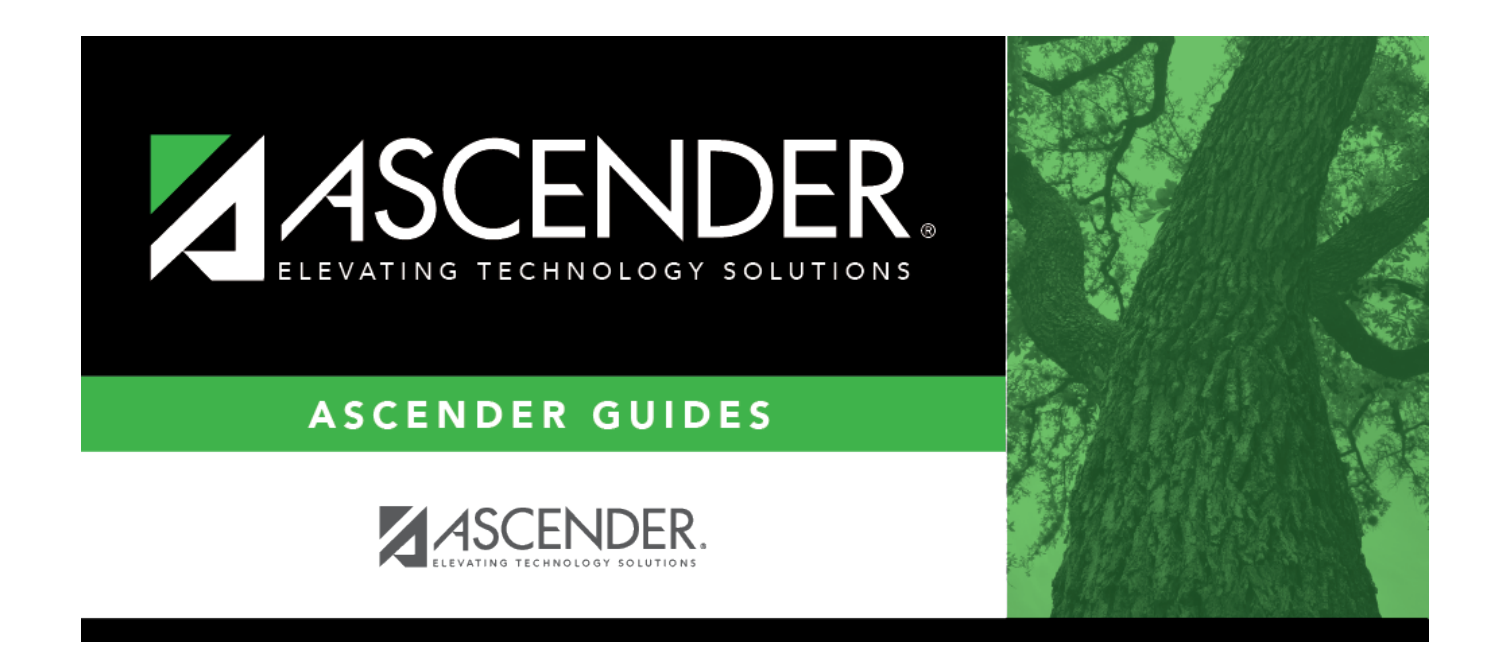

# **Import District Course Records**

i

### **Table of Contents**

| Import District Course Records | \$ | 1 |
|--------------------------------|----|---|
|--------------------------------|----|---|

# **Import District Course Records**

### Grade Reporting > Utilities > Import District Course Records

This utility imports district courses from an exported district course file.

**WARNING:** Use extreme caution when using the utility. It is recommended that you set menulevel security for this menu item in ASCENDER Security Administration.

Click here to view the interface.

#### Edits and validation

- If the new course already exists in the district course file but is *not* used by any campuses, the existing record is overwritten.
- If the new course already exists in the district course file and *is* used by any campus, the new record is not written. No changes are made to the existing course.
- If the new course does not already exist in the file, the record is added if it passes validation.
- Validation either rejects a record or changes an invalid field to a common entry (e.g., the **Role ID** field). Records are rejected if they have the following:
  - An invalid course number
  - An invalid TEA service ID
  - An invalid Number of Semesters field
  - Incompatible Number of Semesters and Exam/Sem Pattern fields
- If the record has minor problems, the field is corrected and listed on an error report. Rejected records are also displayed on the error report.

### Import data:

| File Name | 1. Click <b>Browse</b> .                                                                                                    |
|-----------|----------------------------------------------------------------------------------------------------|
|           | 2. Click <b>Choose File</b> .                                                                                                    |
|           | 3. Locate and select the import file. The file name contains the county-district number, campus ID, and date or, if desired, any file name. |
|           | 4. Click <b>Submit</b> .                                                                                                    |
|           | The file name is displayed.                                                                                                    |

#### Click **Execute**.

When the process is complete, a message is displayed indicating that the process is completed. Click  $\mathbf{OK}$ .

If errors are encountered, an error listing is displayed at the bottom of the page.

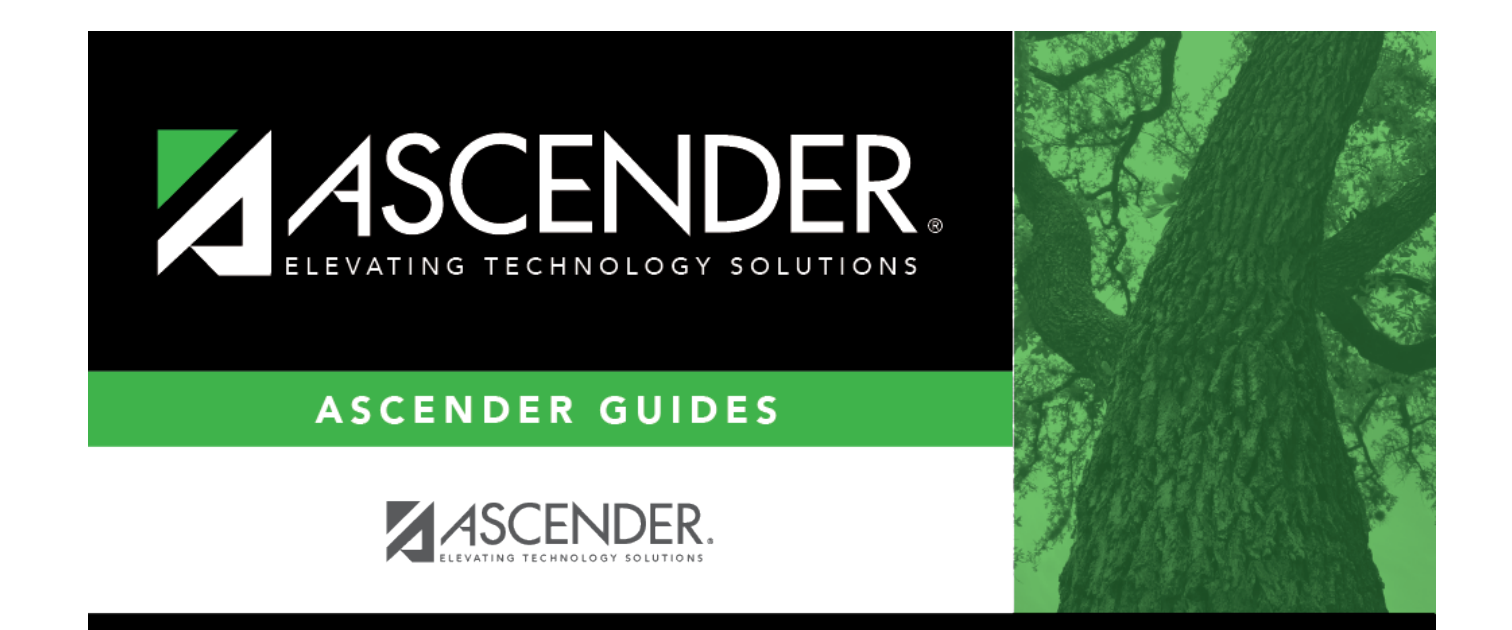

# **Back Cover**